# Mon Espace Santé

Vous venez de recevoir le message pour activer votre espace santé. L'entête est :

| De Mon espac   | e santé <assurance-maladie@info.ameli.fr> 🏠</assurance-maladie@info.ameli.fr> |
|----------------|-------------------------------------------------------------------------------|
| Sujet Avec Mon | espace santé, vous avez la main sur votre santé                               |
| Pour Christian | *                                                                             |

Le contenu du message ne contient pas lisiblement sur une page. Il est donné ici en deux parties. Copier le code provisoire indiqué ci-dessous ou mémoriser son emplacement.

| Assurance<br>Maladie                                                                                                    | MINISTÈRE<br>DES SOLIDARITÉS<br>ET DE LA SANTÉ<br>Liberti<br>Egatati<br>Fraceraiti | santé<br>famille<br>retraite<br>services  |
|----------------------------------------------------------------------------------------------------|------------------------------------------------------------------------------------|-------------------------------------------|
| Bonjour,                                                                                                    |                                                                                    |                                           |
| Vous allez bénéficier de <b>Mon espace santé</b> . Ce nouv<br>hébergé en France, vous permet d'être acteur au quot<br>proches. | eau service public, nui<br>tidien de votre santé e                                 | nérique et sécurisé,<br>t de celle de vos |
| Dans un délai de 6 semaines à partir de la réception o service <b>Mon espace santé</b> sera créé automatiquement               | de cet e-mail, le<br>nt pour CHRISTIAN                                             | MON<br>ESPACE                             |
| Avec votre carte Vitale et le code provisoire ci-dessou                                                                        | s, vous pouvez :                                                                   | LSANTÉ                                    |
| <ul> <li>activer sans attendre le service Mon espace san</li> </ul>                                                            | nté ;                                                                              |                                           |
| <ul> <li>ou vous opposer à sa création.</li> </ul>                                                                             |                                                                                    |                                           |
| Vous pourrez à tout moment changer d'avis : clôturer<br>l'activer si vous ne l'aviez pas fait.                                 | votre espace ou                                                                    | ICI                                       |
|                                                                                                    |                                                                                    | T                                         |
| Code provisoire pour CHR                                                                                                    | ISTIAN                                                                             | réception de cet                          |
| e-mail.                                                                                                    |                                                                                    |                                           |
|                                                                                                    |                                                                                    |                                           |

### Cliq

| quer sur le bouton « ACTIVER MON ESPACE SANTÉ » :                                                                                    |
|----------------------------------------------------------------------------------------------------|
| ACTIVER MON ESPACE SANTÉ                                                                                                    |
|                                                                                                    |
| Avec Mon espace santé, vous pouvez :                                                                                                 |
| <ul> <li>stocker, classer et décider avec qui vous partagez vos informations de santé ;</li> </ul>                                   |
| <ul> <li>échanger avec les professionnels qui assurent votre suivi médical grâce à une messagerie de<br/>santé sécurisée.</li> </ul> |
| Et prochainement,                                                                                                    |
| <ul> <li>suivre vos événements de santé grâce à un agenda personnalisé</li> </ul>                                                    |
| <ul> <li>découvrir des services numériques utiles pour votre santé disponibles dans Mon espace<br/>santé.</li> </ul>                 |
| Pour en savoir plus sur le service Mon espace santé, rendez-vous sur le site monespacesante.fr                                       |
| Avec toute mon attention,                                                                                                    |
| Votre correspondant Mon espace santé.                                                                                                |
|                                                                                                    |
|                                                                                                    |

Le service Mon espace santé mis en œuvre par l'Assurance Maladie et le Ministère des Solidarités et de la Santé garantit la protection de vos données personnelles conformément au Règlement Général sur la Protection des Données. L'envoi de cet e-mail s'inscrit dans le cadre du traitement de données dénommé « Mon espace santé » mis en œuvre conjointement par l'Assurance Maladie et le Ministère des Solidarités et de la Santé. Pour en savoir plus sur le traitement et sur vos droits, rendez-vous sur monespacesante.fr/protection-donneespersonnelles.

Votre navigateur ouvre un onglet sur le site. Accepter le petit cookie en cliquant sur le bouton « Tout accepter »

| Un petit cookie ?                                                                                                    |
|----------------------------------------------------------------------------------------------------|
| Mon espace santé utilise des cookies pour garantir l'accès sécurisé à certaines fonctionnalités, nous ass<br>d'éventuels dysfonctionnements sur le site et améliorer la qualité des services. |
| Tout accepter Tout refuser Paramétrer les cookies                                                                                                    |

Cliquer sur le bouton « Activer Mon espace santé » :

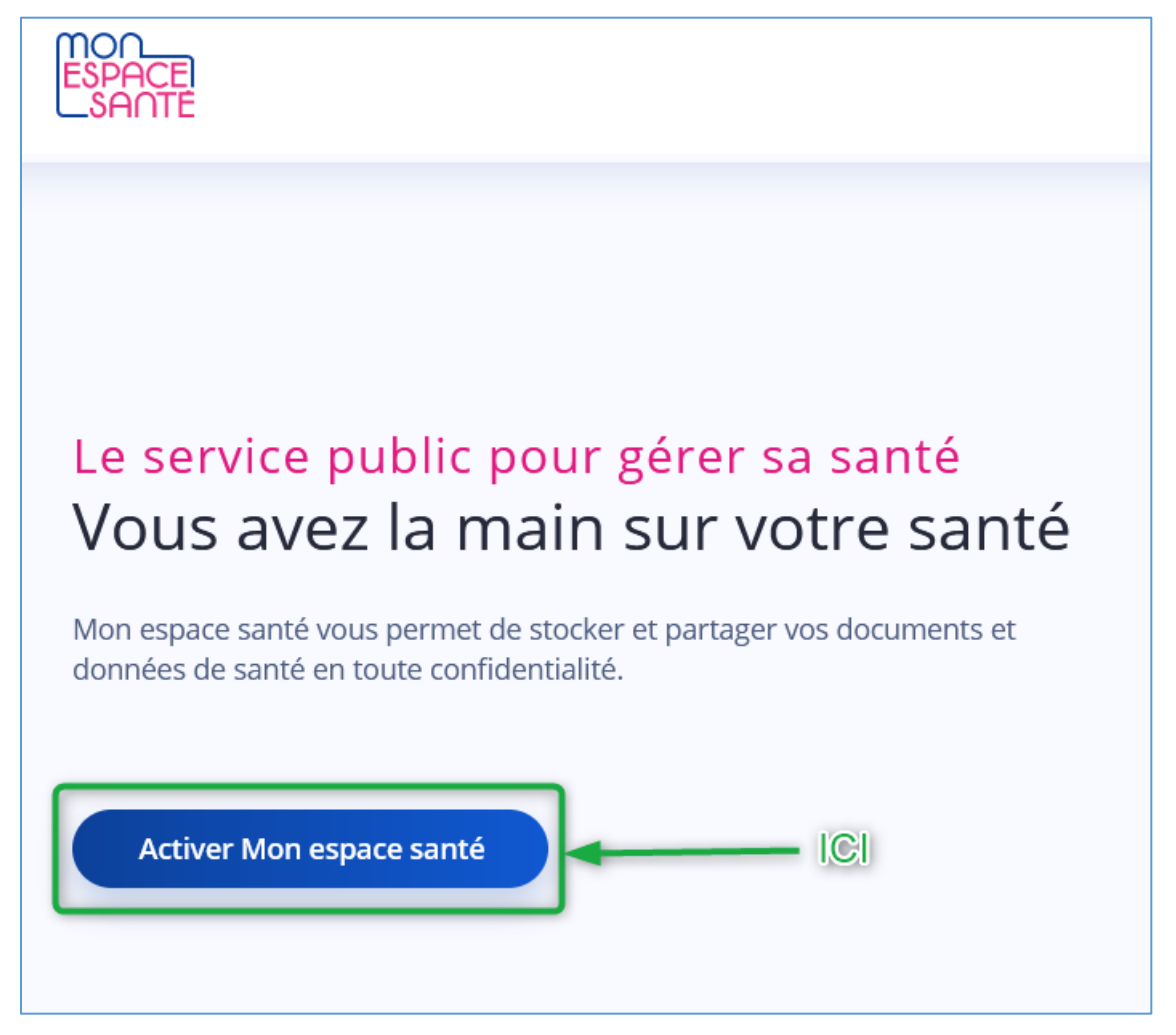

Le message ci-dessous s'affiche, se munir des éléments demandés :

- Son code provisoire copié sur le mail.
- Sa carte vitale.

Prévoir aussi une loupe si vous avez des problèmes de vue.

Puis cliquer sur le bouton « Commencer »

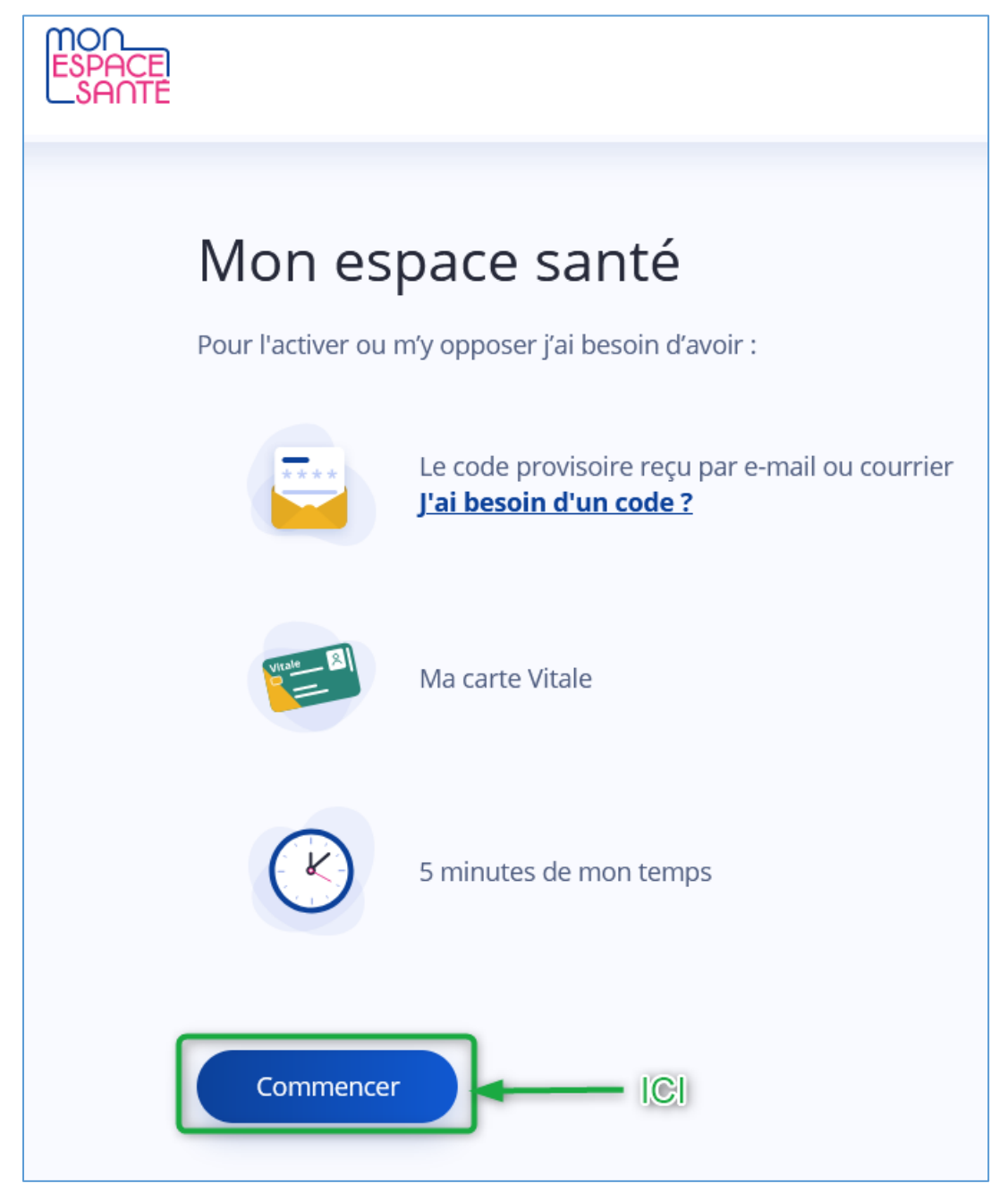

Documenter les champs :

- 1. Code provisoire reçu par mail.
- N° de sécurité sociale à 15 chiffres tel qu'il est écrit sur la carte vitale (avec les espaces).

| Je m'identifie                                                                                        |                |
|----------------------------------------------------------------------------------------------------|----------------|
| Pour vous identifier, veuillez saisir le code provisoire reçu par e-mail ou courrier, votre numéro de | sécurité socia |
| Code provisoire composé de 12 caractères                                                              |                |
|                                                                                                    |                |
| J <u>'ai besoin d'un code ?</u>                                                                       |                |
| Numéro de sécurité sociale                                                                            |                |
| 2                                                                                                    |                |
| <u>Où trouver mon numéro de sécurité sociale ?</u>                                                    |                |
|                                                                                                    |                |

## Cliquer sur le bouton « Continuer » :

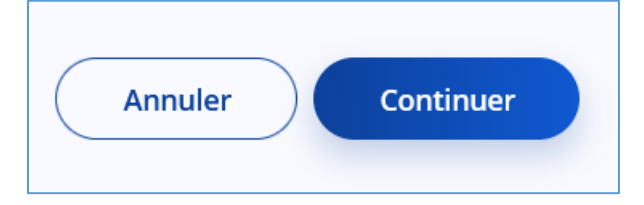

Continuer à documenter les champs :

- 1. Choisir son type de carte vitale (avec ou sans photo) : ici, le cas avec photo.
- 2. Documenter le N° de série de la carte vitale : le début est indiqué, le numéro est imprimé verticalement sur la carte entre la photo et le bord (assez difficile à déchiffrer mais la loupe est là !).

| Ma carte Vitale                                         |  |
|---------------------------------------------------------|--|
| O Utale Sans photo                                      |  |
|                                                         |  |
| O Carte Vitale<br>avec photo                            |  |
| Numéro de série de carte Vitale                         |  |
| 8025000002                                              |  |
| <u>Où trouver mon numéro de série de carte Vitale ?</u> |  |

Je décide d'activer mon espace :

- 1. Je valide le bouton.
- Je coche l'acceptation des CGU et etc.
   Je clique sur le bouton « Continuer »

| MOQ<br>ESPACEI<br>SANTE |                                                                                                    |
|-------------------------|----------------------------------------------------------------------------------------------------|
|                         | Je prends ma décision                                                                                                    |
|                         | J'active Mon espace santé<br>J'ai la main sur ma santé : je gère mes informations et les partage en toute confidentialité et en toute sécurité.        |
|                         | O Je m'oppose à la création de Mon espace santé<br>Je renonce aux avantages de Mon espace santé. Si je change d'avis, je peux à tout moment l'activer. |
| 2                       | J'accepte les <u>Conditions Générales d'Utilisation</u> et la <u>Politique de protection des données personnelles.</u>                                 |
| 3                       | Continuer                                                                                                    |

Vérifier les coordonnées de contact (ce sont celles données sur Amélie), au besoin les modifier :

- 1. Adresse e-mail.
- 2. Numéro de téléphone mobile.
- 3. Cliquer sur le bouton « Continuer ».

| MON<br>ESPACE<br>SANTE |                                                                                                    |
|------------------------|----------------------------------------------------------------------------------------------------|
|                        | ← Je vérifie mes coordonnées de contact<br>Ces informations sont indispensables pour assurer la sécurité de Mon espace santé et ont été trans |
| 1                      | Adresse e-mail<br>christian@<br><u>Modifier l'adresse e-mail</u>                                                                              |
| 2                      | Numéro de téléphone mobile<br>+33 7<br><u>Modifier le numéro de mobile</u>                                                                    |
| 3                      | Continuer                                                                                                    |

Choix des identifiant et mot de passe :

- Identifiant : seuls les chiffres, les lettres minuscules et les caractères point ".", tiret "-" (touche du chiffre 6) et espace souligné "\_" (touche du chiffre 8) sont autorisés. Les lettres majuscules sont interdites. Un minimum de 8 caractères est obligatoire.
- 2. Mot de passe : 8 caractères au minimum avec, au moins :
  - Une lettre minuscule.
  - Une lettre majuscule.
  - Un chiffre.
  - Un caractères spécial ( ! \$ % & # ^ etc.).
- 3. Retaper votre mot de passe pour vérification (le copier/coller est invalidé).
- 4. À tout moment, pour voir les caractères en clair, cliquer sur l'œil.

| MON<br>ESPACEI<br>SANTE |                                                                                                    |
|-------------------------|----------------------------------------------------------------------------------------------------|
|                         | ← Je choisis mon identifiant et mon mot de passe<br>Ils sont indispensables pour me connecter à Mon espace santé.<br>Pour plus de sécurité, l'identifiant ne peut pas être une adresse e-mail. |
| 1                       | Identifiant         Ex: prénom.nom, ou pseudo         Minimum 8 caractères.         Mot de passe                                                                                               |
| 3                       | Confirmer le mot de passe                                                                                                    |
| 5                       | Valider                                                                                                    |

Cliquer sur le bouton « Valider »

| ESPACE<br>SANTE |                                                                                                    |
|-----------------|----------------------------------------------------------------------------------------------------|
|                 | ← Je choisis mon identifiant et mon mot de passe<br>Ils sont indispensables pour me connecter à Mon espace santé.<br>Pour plus de sécurité, l'identifiant ne peut pas être une adresse e-mail.<br>Identifiant<br>Minimum 8 caractères. |
|                 | Mot de passe                                                                                                    |
|                 | Confirmer le mot de passe         ••••••••••••••••••••••••••••••••••••                                                                                                    |
| [               | Valider                                                                                                    |

Le parcours est terminé. Il est possible de se connecter immédiatement pour démarrer l'utilisation de son espace en cliquant sur le bouton « Se connecter à Mon espace santé ».

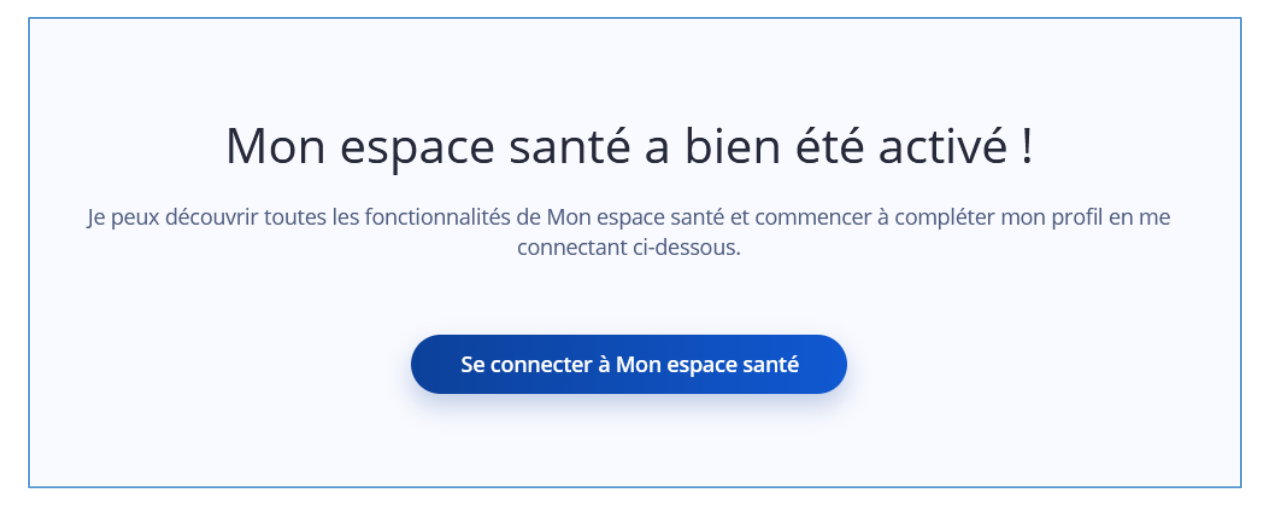

# Connexion

Pour se connecter, aller à l'adresse :

https://www.monespacesante.fr/

Et cliquer sur le bouton « Se connecter » en haut, à droite :

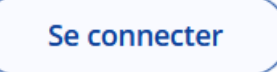

Sur la page qui s'affiche, donner ses identifiant et mot de passe, puis choisir un mode de réception pour le code d'accès (ici par e-mail)

|                        | 1 | Je m'identifie                                                                                                   |                                                                             |
|------------------------|---|----------------------------------------------------------------------------------------------------|-----------------------------------------------------------------------------|
|                        |   | Mon identifiant 🚺                                                                                                |                                                                             |
|                        |   | Identifiant oublié ?                                                                                             |                                                                             |
|                        |   | Mon mot de passe                                                                                                 |                                                                             |
|                        |   | Mot de passe oublié ?                                                                                            |                                                                             |
| MON<br>ESPACE<br>SANTE | 2 | <b>Je choisis le mode de re<br/>d'accès</b><br>Pour assurer la sécurité d'accè<br>recevoir un code d'accès à usa | <b>éception de mon code</b><br>es à Mon espace santé, je vais<br>ge unique. |
|                        |   | Par e-mail                                                                                                    | O Par SMS                                                                   |
|                        |   | Continuer                                                                                                    |                                                                             |

L'arrivée du message est presqu'immédiat. Saisir le code d'accès dans le formulaire :

| Code d'accès à usage unique                                                |  |
|----------------------------------------------------------------------------|--|
| Ex. : 034567                                                               |  |
| Si vous ne voyez pas l'e-mail, vérifiez les autres endroits où il pourrait |  |
| être, comme votre courrier indésirable, spam, social, ou autres dossiers.  |  |

### Et vous êtes dans votre espace.

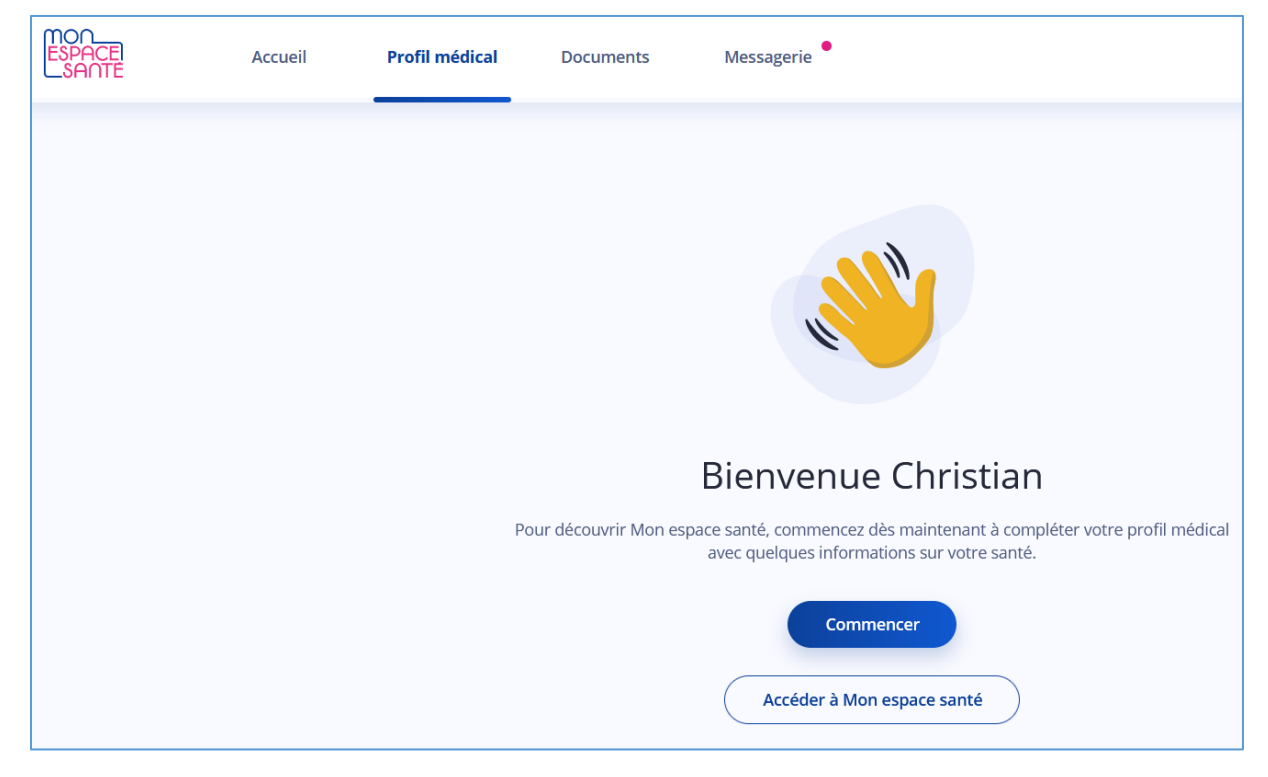

Ne pas oublier de se déconnecter avant de quitter le site :

- 1. Cliquer sur votre prénom en haut et à gauche.
- 2. Dans le menu déroulant qui s'ouvre cliquer sur le bouton « Se déconnecter ».

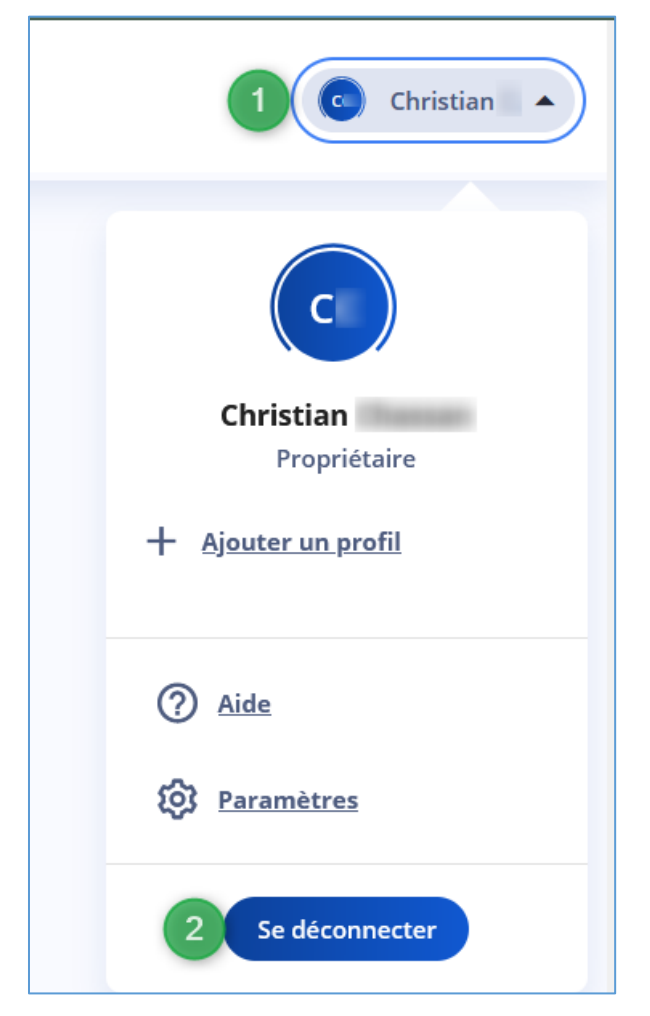

Vous pouvez quitter le site.